## GIVELIFY

## Go to google and type in Givelify in the search engine:

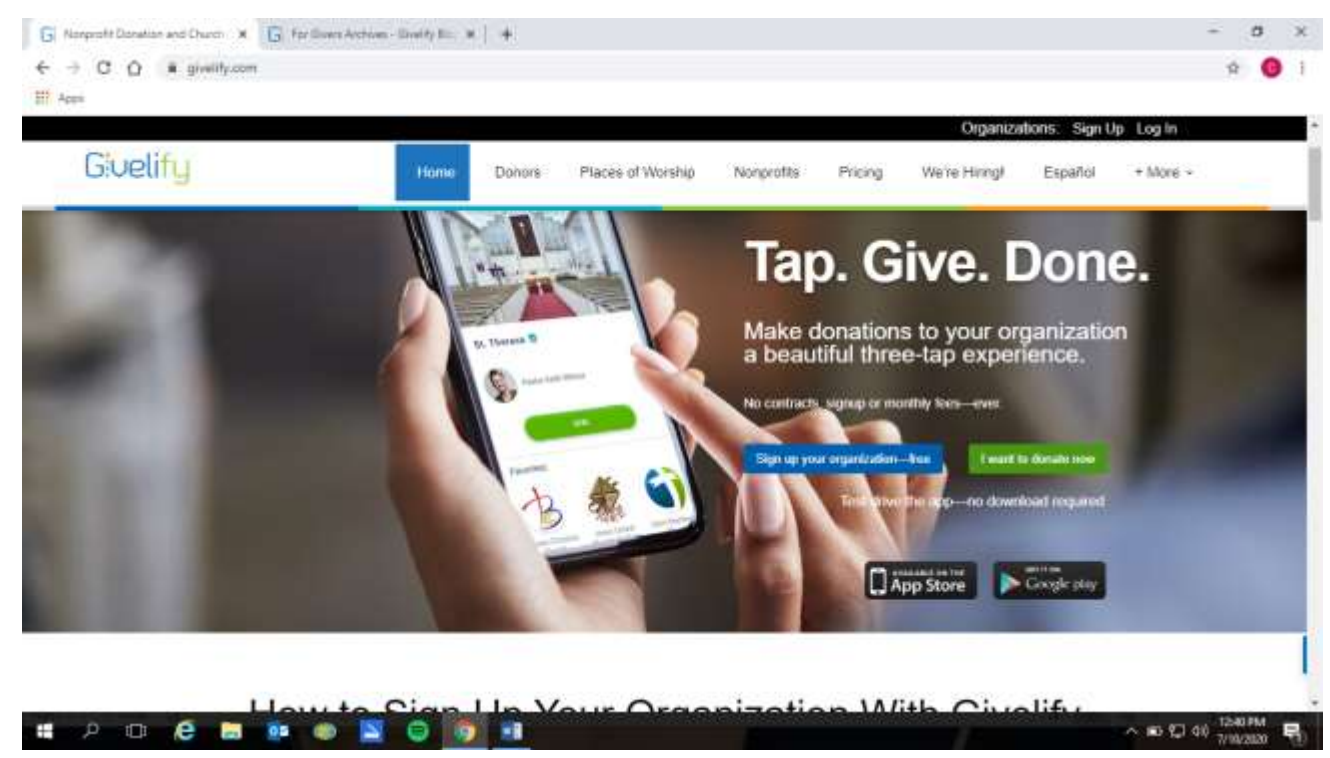

1. Once on the home page select "I want to donate now"

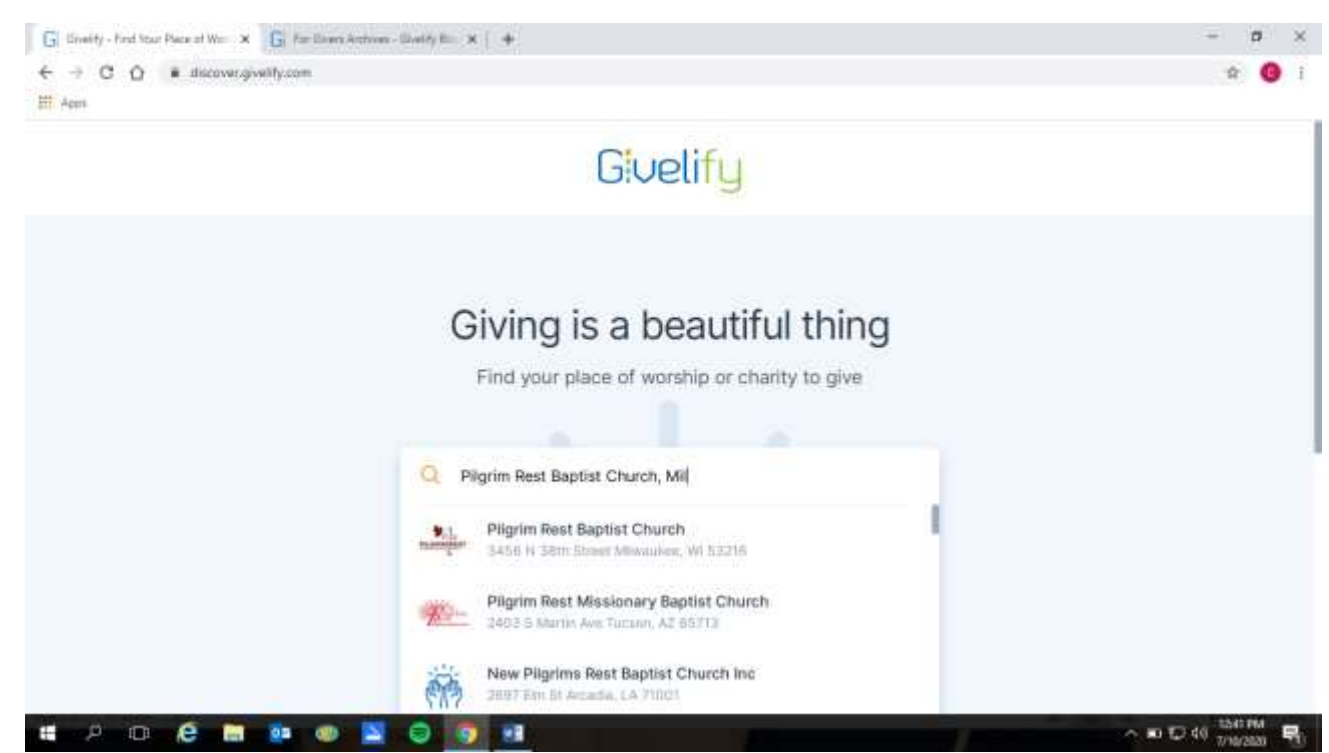

2. In the box type: Pilgrim Rest Baptist Church, Milwaukee or You can also type in Pastor Martin Childs Jr. D. Min. (you will see a picture of pastor if you type in his name)

| → C Q # givelity.<br>Apps | een/gwaraw/1.0/CDITNA/Jaketsen | t Baptist Church                             |                                                                                    | \$ |
|---------------------------|--------------------------------|----------------------------------------------|------------------------------------------------------------------------------------|----|
|                           | Martin Childs Jr., D           | . Min - Pastor<br>Choose your donation amour | nt                                                                                 |    |
|                           | \$10                           | \$25                                         | \$50                                                                               |    |
|                           | \$1,000                        | \$2,500                                      | Other                                                                              |    |
| Chine C                   | elify                          |                                              | For the most beautiful expension,<br>get the Gheldy mobile giving app<br>App Store |    |

3. Once on this page you can select your donation amount or other for a different amount not listed here.

|                              |                                                                                                    |                           | 0.4.0 |
|------------------------------|----------------------------------------------------------------------------------------------------|---------------------------|-------|
| e - G D . Breentycom/givenus | ay would have viewerten                                                                                                    |                           | 4 R 😈 |
| HI Appt                      |                                                                                                    |                           |       |
|                              | A REAL PROPERTY AND A REAL PROPERTY AND A REAL | Carlos Carlos Carlos      |       |
|                              | A DECEMBER OF A DECEMBER OF A  |                           |       |
|                              | Pilgrim Rest Baptist Church                                                                                                    | A CONTRACTOR OF THE OWNER |       |
|                              | Martin Childs Jr., D Mm - Party                                                                                                    |                           |       |
|                              |                                                                                                    | nate protection of the    |       |
|                              | Totat \$250                                                                                                    | 00 Change                 |       |
|                              |                                                                                                    |                           |       |
|                              | THIS DONATION                                                                                                    | IS FOR                    |       |
|                              | 7.00                                                                                                    | APPOID Date               |       |
|                              | Served                                                                                                    | 4130.00 Ear               |       |
|                              | Billion Way                                                                                                    | <b>2</b>                  |       |
|                              | frendy Cap                                                                                                    | 25                        |       |
|                              | Court Antoniary                                                                                                    | (2)                       |       |
|                              | Harie electropics reason                                                                                                    | 15                        |       |
|                              | Salariye ing                                                                                                    | 8                         |       |
|                              | Church Science                                                                                                    | 83                        |       |
|                              | Banaccierce -                                                                                                    | 5%3                       |       |
|                              | Building Plucys                                                                                                    | (8)                       |       |
|                              | Oner                                                                                                    | d2                        |       |
|                              | Offering                                                                                                    | 8                         |       |
|                              |                                                                                                    |                           |       |
|                              |                                                                                                    |                           |       |

4. This page shows what you selected for donations and the amounts.

| G Pigres finit Reptilt Charter Dri- * G                 | Preprin Rast Bastist Church Oni - #                       |                                                                  | - a ×           |
|---------------------------------------------------------|-----------------------------------------------------------|------------------------------------------------------------------|-----------------|
| ← → C Q is given by conviguent<br>and Appendix Appendix | vow/10/00/1944==poryment                                  |                                                                  | a 🕁 🧿 i         |
|                                                         | Pilgrim Rest Baptist Church<br>North Cher & D. Mini-Padar |                                                                  |                 |
|                                                         | (E) Total: \$600.00                                       |                                                                  |                 |
|                                                         | \$250.00<br>Yes                                           | 340                                                              |                 |
|                                                         | \$100.00<br>Detect                                        |                                                                  |                 |
|                                                         | \$250.00<br>Sublidge Periops                              |                                                                  |                 |
|                                                         | (i) (2) (2)<br>And Demonstrate And News - San Francescop  |                                                                  |                 |
|                                                         | GIVE NOW                                                  |                                                                  |                 |
|                                                         | Dis Deplach                                               | ar fha mud baailful arcar brea.<br>ar fha Thailte mulla gump gun |                 |
|                                                         |                                                           | Hand In Constanting                                              | 0 PT 44 1251 PM |

5. On this page, this shows what total amount you are donating, and the ministry you designated for the donation. Also, on this page you can add a memo if you want to leave a message regarding the donations and you can set this as a recurring donation.

| C  G  svelfy.com/givenow/ | (VOCR184A:= calaberticate                                                                                                    |                                                                                                    | Q 🚖 🧯 |
|---------------------------|----------------------------------------------------------------------------------------------------|----------------------------------------------------------------------------------------------------|-------|
| 294                       |                                                                                                    |                                                                                                    |       |
|                           | Pilgrim Rest Bapfist C<br>Metho Calls 2: D Min Patient<br>Permit and an annual                                                                                                    | hurch                                                                                                    |       |
|                           | Sign in a                                                                                                    | th Eacabook                                                                                                    |       |
|                           | The second second |                                                                                                    |       |
|                           | Easte                                                                                                    | CH                                                                                                    |       |
|                           | Tratidina                                                                                                    | WHIT DITEST                                                                                                    |       |
|                           |                                                                                                    |                                                                                                    |       |
|                           |                                                                                                    |                                                                                                    |       |
|                           |                                                                                                    |                                                                                                    |       |
|                           |                                                                                                    | the second second second second second second second second second second second second second second second se |       |
|                           |                                                                                                    | The the recent base of a more than the                                                                          |       |
|                           | Sin polifi i                                                                                                    | gat the Double reacting using the                                                                               |       |

6. Here you choose which way you would like to donate, signing in with Facebook or sign in with your email. You MUST set up an account in order to give. Once you are logged in, you can set up your email address, debit or credit card, etc.

| 🕞 Pagnin Red Signal Charle Drife 🕷 🕞 Pagnin Feet Signal Charle Drife 🕷 🔶                                                                                                    | - a ×           |
|----------------------------------------------------------------------------------------------------|-----------------|
| € → C Ô 🔹 guality.tom/graenav/1/2/CONNA+=/payment                                                                                                    | 9, é 🌖 I        |
| Pilgrim Rest Bapfist Church<br>Works Oblos J. U. Wie. Fealer<br>E. Toes: \$100.00                                                                                                    |                 |
| Store of a sector of a sector  |                 |
| ₩53                                                                                                    |                 |
| 5.550° DAVE NOW                                                                                                    |                 |
| One deg Audy State out and a set of the state set of the set of th | 196             |
|                                                                                                    | ∧ x) ≤ 08 1071M |

7. Once you have your card information listed, you select give now.

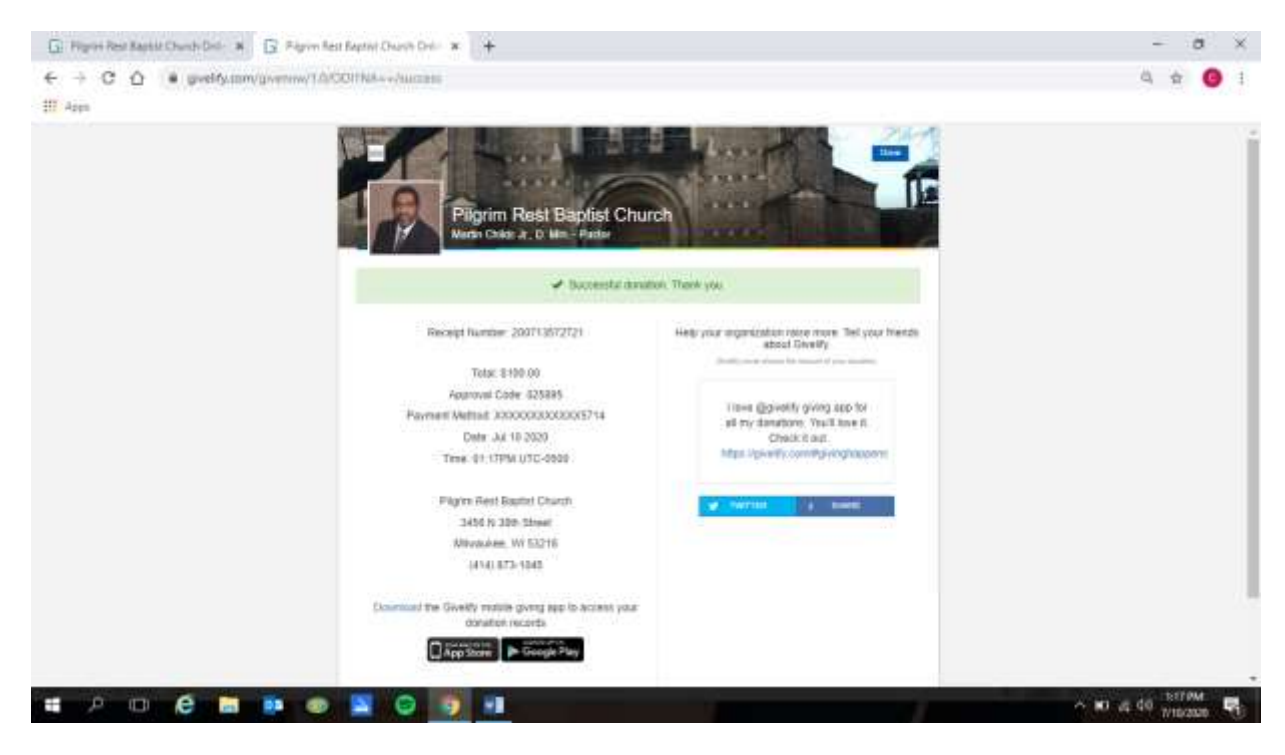

8. This is your receipt of payment.

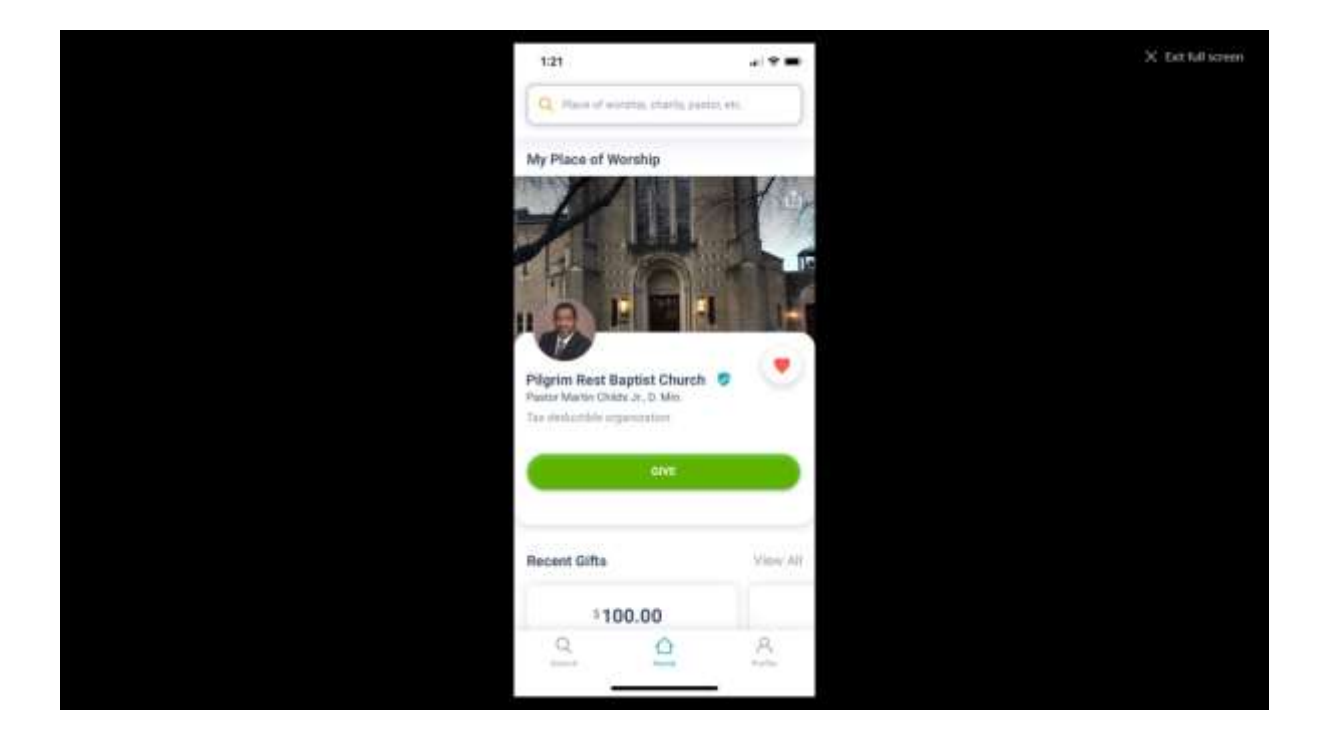

9. You can download the app on your cell phone or tablet and you can set the church as "My Place of Worship", and each time you go to the app on your phone the church page will automatically appear on your phone.

Downloading the app to your phone or tablet will allow you to make donations without having to look up the church page each time. Remember to make sure you select the correct Pilgrim Rest Baptist Church because there's a number of churches that have the same name.